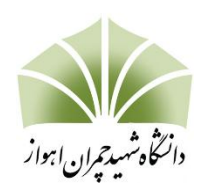

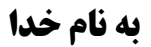

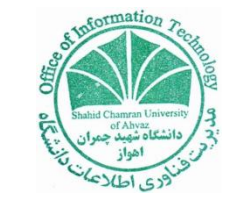

# راهنمای آموزشی استفاده از صفحات شخصی اساتید برای ایجاد طرح درس:

- در این راهنما ازدانشکده مهندسی گروه برق بعنوان نمونه استفاده شده است .

## مراحل ورود به صفحه شخصي:

۱) پس از ورود به صفحه دانشکده از منوهای بالای گروه آموزشی خود را انتخاب کنید.

| گروه های آموزشی                                                  |                                                                      |
|------------------------------------------------------------------|----------------------------------------------------------------------|
| <ul> <li>گروه مهندسی مکانیک</li> <li>گروه مهندسی مواد</li> </ul> | <ul> <li>گروه مهندسی برق</li> <li>گروه مهندسی عمران</li> </ul>       |
| <ul> <li>گروه مهندسی شیمی</li> </ul>                             | <ul> <li>گروه مهندسی کامپیوتر</li> <li>گروه مهندسی معماری</li> </ul> |

۲- پس از ورود به صفحه گروه از منوی سمت راست بر روی اعضاء هیات علمی کلیک نمایید.

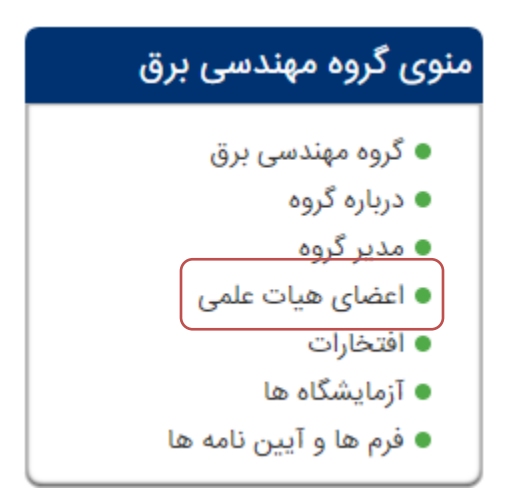

۳) نام و نام خانوادگی خود را در لیست اعضای هیات علمی پیدا کرده و بر روی نام و نام خانوادگی خود کلیک نمایید.

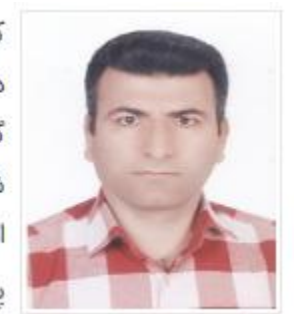

کریم انصاری اصل دانشيار گروه برق شماره تماس: ۵۶۱۳ اتاق: ١٢ يست الكترونيكي: karim.ansari@scu.ac.ir

صفحه زیر برای شما باز می شود .

اعضاى هيات علمى

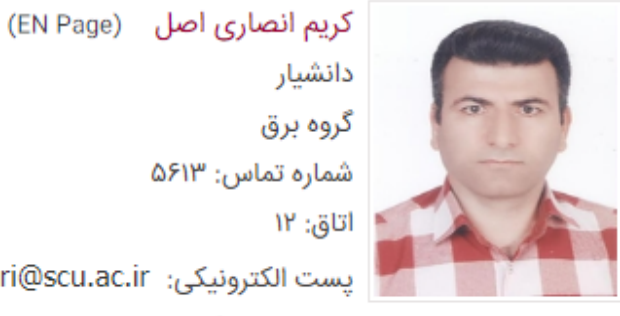

شماره تماس: ۵۶۱۳ يست الكترونيكي: karim.ansari@scu.ac.ir هیات علمی گروہ برق

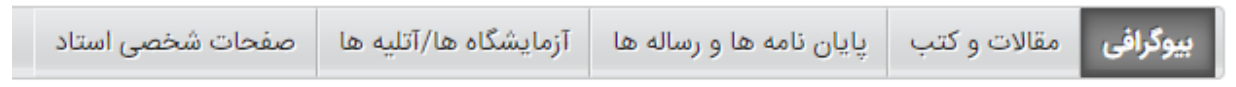

#### فعاليت هاي اجرايي

معاون یژوهشی دانشکده ,۱۳۸۸/۰۹/۲۲ , ۱۳۸۹/۰۷/۰۶ ,وزارت علوم - دانشگاه شهید چمران ,ایران - خوزستان - اهواز , دبير كميته علمي ,۴٫ ۱۳۸۸/۱۲/۰۶٫ ۱۳۸۸/۱۲/۰۶٫ وزارت علوم - دانشگاه شهيد چمران ,ايران - خوزستان - اهواز , عضو ,۹/۲۲, ۱۳۹۰/۰۹/۲۸, ۱۳۹۰/۱۳۹۰ ,وزارت علوم - دانشگاه شهید چمران ,ایران - خوزستان - اهواز , عضو كميته ,۱۳۹۲/۰۱/۲۸ ,وزارت علوم - دانشگاه شهيد چمران ,ايران - خوزستان - اهواز ,

۴- به آدرس اینترنتی بالای صفحه دقت کنید .

http://engg.scu.ac.ir/~ karim.ansari

← → C ① Not secure | engg.scu.ac.ir/~karim.ansari

این آدرسی است که در اختیار دانشجویان جهت رویت و برداشتن فایل های آموزشی قرار می گیرد .

http://engg.scu.ac.ir/~ karim.ansari

۴)آنچه بعد از مد قرار گرفته است را از نوار آدرس بار کپی کرده ،

|  |                           | Edit search engines |        |
|--|---------------------------|---------------------|--------|
|  |                           | Select all          | Ctrl+A |
|  |                           | Delete              |        |
|  | Paste and search          |                     |        |
|  |                           | Paste               | Ctrl+V |
|  |                           | Сору                | Ctrl+C |
|  |                           | Cut                 | Ctrl+X |
|  | enggisediaciny - xannian  | Undo                | Ctrl+Z |
|  | engo sou ac ir/~karim ans | ari                 |        |

تب جدید باز کرده و سپس آدرس زیر را در آدرس بار خود تایپ کنید .

engg.scu.ac.ir/c/portal/login

۵) صفحه ورود یا صفحه login برای شما باز می شود . نام کاربری همان چیزی است که از آدرس بار کپی کرده اید . رمز عبور نیز کد ملی در نظر گرفته شده است .

اولین بار که اینکار را انجام دهید سیستم از شما میخواهد که کلمه کاربری و رمز عبور خود را عوض نمایید .و رمز جدیدتان را وارد نمایید .

| نام تاریزی   |
|--------------|
| karim.ansari |
| کلمه عبور    |
| •••••        |
| AL           |

💻 من را به خاطر داشته باش

در صورتیکه ورود شما با موفقیت انجام شود پس از ورود در گوشه سمت چپ بالا کلمه کاربری که با آن وارد داشتید نمایش داده خواهد شد.حال شما وارد حساب کاربری پرتال خود شده اید.

۵-۱) اگر کلمه عبور خود را فراموش کرده اید یا کلمه عبور شما نادرست است مراحل زیر را طی کنید :

از صفحه اصلی ورود بر روی گزینه ((کلمه عبور را فراموش کردید )) کلیک نمایید تا به صفحه درخواست پسورد هدایت شوید .

| ن دسترسی به این قسمت از سایت، در صورتی که قبلا ثبت نام کرده اید، <b>وارد</b> شوید، در غیراینصورت از<br>کاردی، | طریق گزینه <b>ثبت نام</b> ، عضو سایت شوید. |
|----------------------------------------------------------------------------------------------------|--------------------------------------------|
| 0                                                                                                    |                                            |
| ه عبور                                                                                                    |                                            |
| من را به خاطر داشته باش                                                                                       |                                            |
|                                                                                                    |                                            |
|                                                                                                    |                                            |
| openID 🖧 ثبت نام 🔞 کلمه عبور را فراموش کردید 🖉                                                                |                                            |
|                                                                                                    |                                            |
|                                                                                                    |                                            |
| کلمه عبور را فراموش کردید                                                                                     |                                            |
|                                                                                                    |                                            |
| * نام کاربری                                                                                                  |                                            |
| karim.ansari                                                                                                  |                                            |
|                                                                                                    |                                            |
|                                                                                                    |                                            |
|                                                                                                    |                                            |
| * تاييد متن                                                                                                   |                                            |
| 6074                                                                                                    |                                            |
|                                                                                                    |                                            |
| ارسال كلمه عبور جديد                                                                                          |                                            |
| للمه کاردی در واقع همان است که از آدرس بالا باداشته بودید . ز                                                 | نام کاربری و کد تایید متن                  |
|                                                                                                    |                                            |

لينک فعال سازي به پست الکترونيکي دانشگاهي شما ارسال خواهد شد .

🍚 تقاضای شما با موفقیت ثبت شد

### مراحل ايجاد صفحه شخصي:

برای ایجاد و ویرایش صفحه شخصی در همین بخش ویرایش پروفایل بر روی تب صفحات شخصی رفته و دکمه ایجاد صفحات شخصی را کلیک نمایید. .

| عضای هیات علمی                                   |
|--------------------------------------------------|
| مشاهده پروفایل ویرایش پروفایل                    |
| پروفایل استاد                                    |
| واکشای اطلاعات پژوهشای استاد (پیش نمایش و تایید) |
| پروفایل دروس ارائه شده <b>صفحات درسی</b>         |
| ایجاد صفحه شخصی                                  |
| جستجو<br>پیشرفته »                               |

صفحه زیر برای شما نمایش داده خواهد شد.در این قسمت اطلاعات درس خود را وارد نمایید .

| بروفایل استاد |   |                 |   |
|---------------|---|-----------------|---|
| اطلاعات صفحه  |   |                 |   |
| * عنوان       |   | * آدرس          |   |
|               | 0 |                 | D |
| اطلاعات كاربر |   |                 |   |
| نام کاربر     |   | پست الکترونیکی  |   |
|               |   |                 |   |
| نام           |   | نام خانوادگی    |   |
|               |   |                 |   |
| کلمه عبور     |   | تكرار كلمه عبور |   |
|               |   |                 |   |
|               |   |                 |   |
| تاييد انصراف  |   |                 |   |
|               |   |                 |   |
|               |   |                 |   |
|               |   |                 |   |
|               |   | 5               |   |

عنوان درس و آدرس جزو فیلدهای اجباری می باشد که در فیلد آدرس حتماً باید معادل انگلیسی عنوان درج گردد. فیلدهای اطلاعات کاربر مربوط به کاربری است که شما به او اجازه می دهید ویرایش صفحاتتان را انجام دهد ، پر کردن آنها اجباری نیست .

| باره به صفحه شخصی بازگردید تا درس وارد شده را ببینید. | دوب | حال |
|-------------------------------------------------------|-----|-----|
|-------------------------------------------------------|-----|-----|

|              |         | اعضای هیات علمی                                |
|--------------|---------|------------------------------------------------|
|              |         | مشاهده پروفایل ویرایش پروفایل                  |
|              |         | پروفایل استاد                                  |
|              |         | واکشی اطلاعات پژوهشی استاد (پیش نمایش و تایید) |
|              |         | پروفایل دروس ارائه شده <b>صفحات درسی</b>       |
|              |         | ایجاد صفحه شخصی                                |
|              |         | جستجو                                          |
|              |         | پیشرفته »                                      |
|              | آدرس    | عنوان                                          |
| الم عمليات 🕨 | Signal  | پردازش سیگنال- نمونه برداری                    |
| 🕹 عملیات 🕨   | فصل اول | بيواينسترومنت                                  |

درس اضافه شده را خواهید دید سپس بر روی دکمه عملیات رفته و گزینه نمایش را انتخاب نمایید .

| ضای هیات علمی                         |          |                   |               |
|---------------------------------------|----------|-------------------|---------------|
| مشاهده پروفایل ویرایش پروفایل         |          |                   |               |
| بروفایل استاد                         |          |                   |               |
| واکشی اطلاعات پژوهشی استاد (پیش نمایش | و تایید) |                   |               |
| پروفایل دروس ارائه شده صفحات شخصی     |          |                   |               |
| ایجاد صفحه شخصی                       |          |                   |               |
|                                       | نجو      |                   |               |
| پیشرفته »                             |          |                   |               |
| عنوان                                 | آدرس     |                   |               |
| بيواينسترومنت                         | فصل اول  | 🔗 عملیات 🕨 ویرایش |               |
|                                       |          | نمایش<br>اتا جذف  | نمایش ۱ نتیجه |
|                                       |          |                   |               |

بعد از انتخاب گزینه نمایش صفحه زیر را خواهید دید .

|   |                           | ی هیات علمی                                  | اعضا |
|---|---------------------------|----------------------------------------------|------|
|   |                           | ، عنوان<br>با جرد بر مایند ، مور تر          | *    |
|   |                           | ین درس بیورینستروست<br>د خلاصه               | *    |
|   |                           | طرح درس                                      | 2    |
|   | *                         |                                              |      |
|   | x² x₂ ⇒b∉ U j             | سبک 💌 فلمر 💌 ازه 💌 🗛 🖪                       |      |
| _ |                           | ♦ ♦ ♦ 10 10 10 10 10 10 10 10 10 10 10 10 10 |      |
| A | تام ن قام خالوادگی استاد: | ادرس ايميل:<br>تعصيل :                       |      |
|   | والشاكدور                 | يندن<br>فروه:<br>                            |      |
|   | دورة تحصيلی:              | تعداد واحد: تابه درس:                        |      |

در قسمت نمایشگر متن فایل طرح درس را پس از تکمیل کپی کنید . بر روی دکمه تایید کلیک نمایید . پس از تایید صفحه زیر دیده می شود :

|               |         | مشاهده پروفایل ویرایش پروفایل                    |
|---------------|---------|--------------------------------------------------|
|               |         | وفایل استاد                                      |
|               |         | واکشنی اطلاعات پژوهشنی استاد (پیش نمایش و تایید) |
|               |         | پروفایل دروس ارائه شده صفحات درسی                |
|               |         | ایچاد صفحه شخصی                                  |
|               |         | حستجو<br>« 4تف.ش.                                |
|               | آدرس    | پیدرے۔<br>عنوان                                  |
| المح عمليات 🕨 | Signal  | پردازش سیگنال- نمونه برداری                      |
| المح عمليات 🕨 | فصل اول | بيواينسترومنت                                    |
| نمایش ۲ نتیجه |         |                                                  |

| مشاهده نمایید . | ی خود | صفحه شخص | شده در | ات بار گزاری | کردہ و اطلاع | خود خروج | وانيد از صفحه | حال می تر |
|-----------------|-------|----------|--------|--------------|--------------|----------|---------------|-----------|
|-----------------|-------|----------|--------|--------------|--------------|----------|---------------|-----------|

|            | هیات علمی                                                                                                    |
|------------|----------------------------------------------------------------------------------------------------|
|            | کریم انصاری اصل<br>ادانشیار<br>اگروه برق ا<br>شماره تماس: -<br>ایت علمی گروه برق<br>بات علمی گروه برق<br>واینسترومنت<br>جستجو |
| ।⊮ঀ⋏∕৹۴∕।ঀ | طرح درس بیواینسترومنت ( ایجاد شده توسط کریم انصاری اصل )                                                                      |
| 100//.1/91 | بالأشاب بالأثلا النمانة بالألب (البحاد شده تمبيط كبيم انصاب إمراز)                                                            |

|                           |             | ح درس بیواینسترومنت       |
|---------------------------|-------------|---------------------------|
|                           |             | درس                       |
| نام و نام خانوادگی استاد: | مرتبة علمى: | آدرس ایمی <mark>ل:</mark> |
| دانشکده:                  | گروه:       | نیمسال تحصیلی:            |
| دورة تحصيلى:              | نام درس:    | تعداد واحد:               |
|                           | ی دورہ:     | جایگاه درس در برنامة درس  |
|                           |             |                           |
|                           |             | هدف کلی:                  |
|                           |             |                           |
|                           |             |                           |

## مراحل ویرایش صفحات طرح درس :

جهت انجام ویرایش صفحات طرح درس پس از ورود به صفحه شخصی برر روی گزینه ویرایش پروفایل کلیک کرده صفحات درسی را انتخاب نموده از عنوان درس مورد نظر گزینه عملیات را انتخاب کرده و بر روی گزینه نمایش کلیک نمایید .

|                                                                                                    |         | پروفایل دروس ارائه شده<br>ایجاد صفحه شخصی |
|----------------------------------------------------------------------------------------------------|---------|-------------------------------------------|
|                                                                                                    |         | جستجو<br>پیشرفته »                        |
|                                                                                                    | آدرس    | عنوان                                     |
| المحصير المحصور المحصو<br>المحصور المحصور محصور محصور المحصور المحصور محصورح محصور محصوح محصوح محصورححصور محصور محصورحمح المحصور محصورحمور محصور محصوححصو | Signal  | پردازش سیگنال- نمونه برداری               |
| ویرایش<br>نمایش<br>⊡ حذف <sup>0</sup> 0 ۲ نتیجه                                                                                                    | فصل اول | بيواينسترومنت                             |

حال بر روی درس مورد نظر کلیل کرده و ویرایش خود را انجام دهید .

|                     |            | لی انشیار انشیار انشیار انشیار انشیار انشیار انشیار انشیار انشاره تماس :<br>انتازه ۲۰ انتاز ۲۰ انتاز انتازه انتازه انتا<br>انتازه انتازه انتازه انتازه انتازه انتازه انتازه انتازه انتازه انتازه انتازه انتازه انتازه انتازه انتازه انتازه انتازه انتازه انتازه انتازه انتازه انتازه انتازه انتازه انتازه انتازه انتازه انتازه انتازه انتازه انتازه انتازه انتازه ان |
|---------------------|------------|----------------------------------------------------------------------------------------------------|
| 🥜 عملیات 🔹 🌌 ویرایش | ۱۳۹۸/∘۴/۱۹ | طرح درس بیواینسترومنت ( ایجاد شده توسط کریم انصاری اصل )                                                                                                    |
| 👌 عملیات 🕨          | ١٣٩٧/٥٨/٢٨ | پردازش سیگنال نمونه برداری ( ایجاد شده توسط کریم انصاری اصل )                                                                                                    |